# เอกสารรายงาน 322 222 เครือข่าย 1

1. หลักการ และเหตุผล

ในปัจจุบัน " เครือข่ายสื่อสารคอมพิวเตอร์ " และ " อินเทอร์เน็ต " มีบทบาทในการใช้ใน ชีวิตประจำวันเพิ่มขึ้น โคยประชาการ โคยทั่วไปและองค์กรหน่วยงานต่าง ๆ จะมีเครือข่ายเป็นของ ตนเอง จึงจำเป็นต้องมีระบบการจัดการบริหารเครือข่ายอย่างมีประสิทธิภาพ ซึ่ง " ปัญหา " ที่พบ ได้แก่การควบคุมคอมพิวเตอร์ระยะไกลรวมไปถึงนักศึกษาบางส่วนยังไม่ทราบว่าโปรแกรมนี้ สามารถควบคุมระยะไกลได้

จากปัญหาข้างต้น ผู้จัดทำจึงได้จัดทำ Advanced IP Scanner ขึ้น เพื่อเป็นแนวทางการให้ ความรู้ แก่ผู้ที่สนใจได้รู้และเข้าใจเกี่ยวกับเรื่องที่จัดทำมากขึ้น

### 2. วัตถุประสงค์

- 2.1 สามารถใช้งาน Advanced IP Scanner ได้อย่างถูกวิธี
- 2.2 สามารถทำการเปิดเครื่องผ่านแลน Wake-On-LAN ได้
- 2.3 สามารถนำความรู้ที่ได้รับ ไปประยุกต์ใช้ในการทำงานได้อย่างมีประสิทธิภาพต่อไป

# เรื่อง Advanced IP Scanner

### ์ โปรแกรมค้นหา IP Address เครื่องคอมพิวเตอร์

Advanced IP Scanner (โปรแกรมค้นหา IP Address เครื่องคอมพิวเตอร์) : สำหรับโปรแกรมนี้มีชื่อว่า โปรแกรม Advanced IP Scanner เป็นโปรแกรมที่เหมาะสำหรับผู้ดูแลระบบ ผู้ควบคุมดูแลสูนย์คอมพิวเตอร์ ที่ จะต้องดูแลพวกเครื่องคอมพิวเตอร์ หรือ ผู้ที่ใช้งานในองค์กร สถาบันต่างๆ สถานศึกษา ที่มีวงเครือข่ายเน็ตเวิร์ค ที่กว้างขวางมาก มีเครื่องคอมพิวเตอร์ที่อยู่ในการควบคุมจำนวนหลายเครื่อง และต้องการที่จะทราบถึง หมายเลข ใอพี (IP Address) ของพวกเครื่องลูก (Client) ทั้งหลาย จากจุดๆ เดียว ที่เดียว เพื่อที่จะได้ประหยัดเวลา รวดเร็ว

ด้านการใช้งาน ก็เพียงแค่ติดตั้งโปรแกรม Advanced IP Scanner ตัวนี้ลงไปในเครื่องคอมพิวเตอร์ ที่ต้องการ จะใช้เป็นตัวกลางในการค้นหา และก็ กำหนดวงแลน หรือ ช่วงระยะของหมายเลขไอพี ที่ต้องการจะค้นหาว่ามี เครื่องไหนเปิดอยู่ แอคทีฟ อยู่หรือไม่ หลังจากนั้นก็กดปุ่มสแกน (Scan) ปุ่มเพลย์สีเขียวๆ ทางซ้ายมือของ หน้าจอตัวบะเริ่มๆ พร้อมสแกนทั้งเครือข่ายได้ทันที ซึ่งระหว่างการสแกนนั้น ก็จะสามารถที่จะหยุดการสแกน ไอพีแบบ ชั่วคราว (Pause) หรือ หยุดถาวร (Stop) ก็ทำได้เช่นกัน ซึ่งการทำแบบนี้มันจะช่วยประหยัดเวลาลงไป ได้เยอะเลยทีเดียว คุณสามารถก้นหาหมายเลขไอพี (IP Address) ต่างๆ จากเครื่องคอมพิวเตอร์ทั้งหลายได้หลาย ร้อยเครื่อง ภายในเวลาไม่กี่ วินาที เท่านั้น ว่าแต่ละเครื่องมีไอพีอะไรบ้าง

<u>หมายเหตุ</u> : การตั้งก่าระบบ Wake On Lan ในแต่ละ BIOS นั้นมีความแตกต่างกันไปขึ้นอยู่กับยี่ห้อและรุ่น ของ Mainboard นั้นๆ

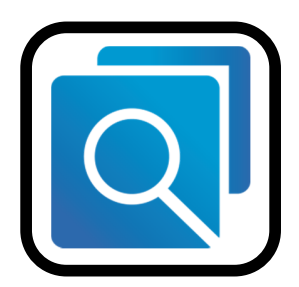

รูปที่ 1 : โปรแกรม Advanced IP Scanner

### <u>คุณสมบัติเค่น</u>

- 1. เข้าถึงการแบ่งปันเครือข่ายได้อย่างง่ายดาย
- การตรวจจับที่อยู่ MAC
- 3. ส่งออกเป็น CSV
- 4. ควบคุมจากระยะไกลสำหรับคอมพิวเตอร์ผ่าน RDP และ Radmin
- 5. เปิค/ปิคตัวสลับคอมพิวเตอร์ระบบเครือข่ายได้จากระยะไกล

Program Features (คุณสมบัติและความสามารถของ โปรแกรม Advanced IP Scanner)

- 1. สามารถก้นหาไอพีแอดเครส ได้อย่างรวดเร็วในเวลาเพียงไม่กี่วินาที
- มีความสามารถในการหาอุปกรณ์เน็ตเวิร์คทั้งหมด ไม่ว่าจะเป็น ไวไฟเร้าเตอร์ (Wi-Fi Router) หรือ แม้แต่อุปกรณ์ไวเลส (Wireless Devices) ทุกชนิด
- 3. สามารถสแกนพอร์ตต่างๆ ได้ และ หาข้อมูลจากโปรโตคอล ยอดนิยมอย่าง โปรโตคอล
- 4. โปรโตคอล HTTP, HTTPS, FTP, RDP
- 5. โฟลเดอร์ที่เปิดแชร์ (Shared Folders)
- 6. สามารถสั่งปิดเกรื่องผ่านโปรแกรมนี้ได้เลย (Remote Shutdown)
- 7. มีความสามารถในการ ส่งคำสั่งทางด้านเน็ตเวิร์คได้ ไม่ว่าจะเป็นการ
- 8. สั่ง Ping เครื่องปลายทาง
- 9. สั่ง TraceRT เพื่อหาเส้นทาง ไปยังเครื่องปลายทาง
- 10. สั่ง Telnet หรือแม้แต่ SSH ไปยังเครื่องที่ต้องการ เฉพาะเครื่องได้
- สนับสนุนฟีเจอร์ ที่เรียกว่า WoL หรือ Wake-On-LAN เพื่อใช้ในการสั่งเปิดเครื่องคอมพิวเตอร์
  อัตโนมัติได้
- 12. สามารถนำคอมพิวเตอร์ที่ต้องเชื่อมต่อบ่อยๆ เข้าสู่รายการ โปรด (Favourite Lists) ได้
- 13. สามารถส่งออกข้อมูล มาเป็นไฟล์ในรูปแบบของ HTML หรือแม้แต่ CSV ได้

 พิมพ์หมายเลขไอพีตามพิสัยที่ต้องการ (ปุ่ม "ไอพี" ตรงแถบเครื่องมือสามารถช่วยในการตั้งพิสัย หมายเลขไอพีของเครือข่ายของคุณได้)

| 2                           |                      |          | Advanced IP So | anner                               | -      |          | ×   |
|-----------------------------|----------------------|----------|----------------|-------------------------------------|--------|----------|-----|
| ไฟล์ ปฏิบัติการ             | การสิ้งล่า ดู ร่วยเข | 450      |                |                                     |        |          |     |
| <b>ВШАЛ</b>                 |                      | <b>!</b> |                |                                     |        |          |     |
| 192.168.0.1                 | 192.168.0.254        | 1        |                | ด้วงย่าง: 192.168.0.1-192.168.0.100 | , 192. | 168.0.20 | 0 🗸 |
| รายการผลลัพธ์               | รายการโปรด           | ]        |                |                                     |        |          | _   |
| สถานะ                       | ชื่อ IP              | ^        | សូ័អតិព        | MAC แอดเดรส                         |        |          |     |
|                             |                      |          |                |                                     |        |          |     |
|                             |                      |          |                |                                     |        |          |     |
|                             |                      |          |                |                                     |        |          |     |
|                             |                      |          |                |                                     |        |          |     |
|                             |                      |          |                |                                     |        |          |     |
|                             |                      |          |                |                                     |        |          |     |
|                             |                      |          |                |                                     |        |          |     |
| 0 มีชีวิต, 0 คาย, 0 ที่ไม่ไ | โจ๊ก                 |          |                |                                     |        |          | 1.4 |

2. คลิก "สแกน" เมื่อการสแกนเสร็จสมบูรณ์แล้ว คุณจะเห็นรายชื่อคอมพิวเตอร์ในเครือข่าย

| 2                     |               |               | Advanced IP Scanner            |                     |                | ×     |
|-----------------------|---------------|---------------|--------------------------------|---------------------|----------------|-------|
| ไฟล์ ปฏิบัติการ       | การตั้งล่า ดู | ร่วยเหลือ     |                                |                     |                |       |
| ) มแกน                |               | <b>₽</b>      |                                |                     |                |       |
| 192.168.0.1           | 192.168.0.    | 254           | ด้วงย่าง: 192.10               | 58.0.1-192.168.0.10 | 00, 192.168.0. | 200 🗸 |
| รายการผลลัพธ์         | รายการโปร     | ด             |                                |                     |                |       |
| สอานะ                 | Ša –          | IP 1          | ព្រំលោក                        | МАС цаяцяза         |                |       |
| ▶ 💻                   | Admin-PC      | 192.168.0.90  | Micro-Star INT'L CO., LTD      | 8C:89:A5:33         |                |       |
| ▷ 📮                   | Fju           | 192.168.0.104 | GIGA-BYTE TECHNOLOGY CO., LTD. | 00:1F:D0:2E         |                |       |
| -                     | pumba.de      | 192.168.0.105 | ASUSTEK COMPUTER INC.          | BC:AE:C5:C          |                |       |
| -                     | JOHN          | 192.168.0.106 | Intel Corporate                | 00:19:D1:10         |                |       |
| ▷ 📮                   | ROBIN_S       | 192.168.0.107 | CADMUS COMPUTER SYSTEMS        | 08:00:27:E8         |                |       |
| -                     | pasha         | 192.168.0.108 | GIGA-BYTE TECHNOLOGY CO., LTD. | 1C:6F:65:D7         |                |       |
| <b>—</b>              | ZOTAC3        | 192.168.0.109 | PC Partner Ltd.                | 00:01:2E:34         |                |       |
|                       |               |               |                                |                     |                |       |
|                       |               |               |                                |                     |                |       |
|                       |               |               |                                |                     |                |       |
| อัธษวด, 1 ดาย, 15 จำไ | มู่รีจัก      |               |                                |                     |                |       |

# วิธีการใช้งาน Advanced IP Scanner

- 3. "สแกน" เครือข่าย
- 4. เลือกกอมพิวเตอร์ที่ต้องการ แล้วกลิกตัวเลือก "เพิ่มในรายการ โปรด" ที่เมนูลัด

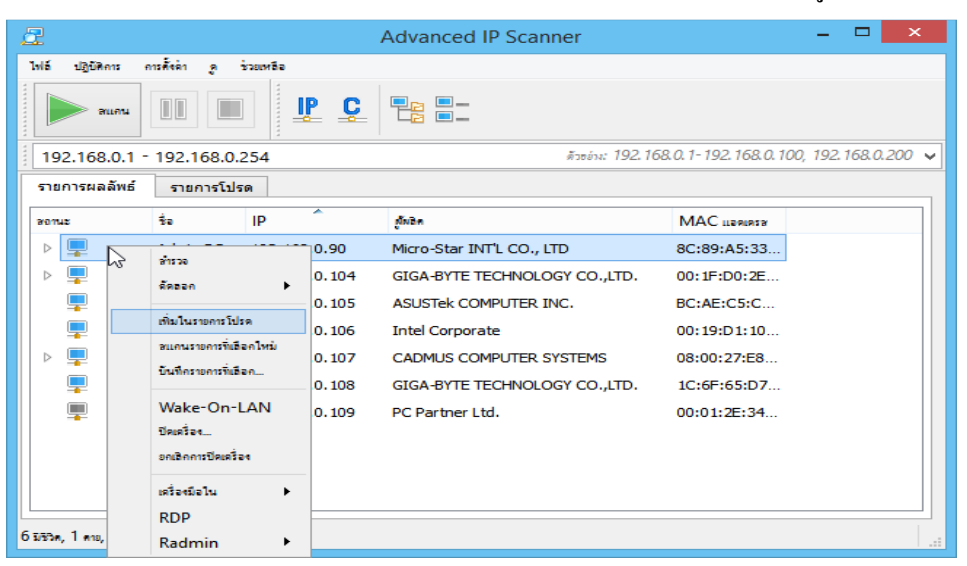

5. คุณจะสามารถทำงานด้วยคอมพิวเตอร์เหล่านี้ได้โดยกด Tab "รายการโปรด"

| ł    | 2                       |                |               | Advanced IP Sca           | nner         |             | - | ×      |
|------|-------------------------|----------------|---------------|---------------------------|--------------|-------------|---|--------|
|      | ไฟล์ ปฏิบัติการ ก       | กรศังล์ก ดู ร่ | วะเหลือ       |                           |              |             |   |        |
|      | ) สแกน                  |                | ] <b>!! ;</b> |                           |              |             |   |        |
| 1111 | รายการรายการโปรคขะรู    | ากสแกบ         |               |                           |              |             |   | $\sim$ |
| Į    | รายการผลลัพธ์           | รายการโปร      | ด             |                           |              |             |   |        |
|      | ลอานะ                   | 1 a            | IP ^          | ส้มอิต                    | MAC LIBRIRSB | ความสิดเห็น |   |        |
|      | ▷                       | Admin-PC       | 192.168.0.90  | Micro-Star INT'L CO., LTD | 8C:89:A5:33: |             |   |        |
|      | ▷ 📮                     | Fju            | 192.168.0.1   | GIGA-BYTE TECHNOLO        | 00:1F:D0:2E: |             |   |        |
|      | ▷ 📮                     | ZOTAC3         | 192.168.0.1   | PC Partner Ltd.           | 00:01:2E:34: |             |   |        |
|      |                         |                |               |                           |              |             |   |        |
|      |                         |                |               |                           |              |             |   |        |
|      |                         |                |               |                           |              |             |   |        |
|      |                         |                |               |                           |              |             |   |        |
|      |                         |                |               |                           |              |             |   |        |
|      |                         |                |               |                           |              |             |   |        |
|      |                         |                |               |                           |              |             |   |        |
| 3    | มรวด, 0 ดาย, 1 ที่ไม่รั | จัก            |               |                           |              |             |   |        |

- 6. คุณยังสามารถเพิ่มเครื่องคอมพิวเตอร์ใหม่เข้าไปยัง "รายการโปรค" ได้โดยการ
- เลือกที่ "ปฏิบัติการ → เพิ่มคอมพิวเตอร์..." ในเมนู และเข้าไปยังข้อมูลของคอมพิวเตอร์ของ คุณในกล่องโต้ตอบ

| บบ      Wake-On-L/        รายก      10        รายก      10        รายก      10        รายก      10        รายก      10        รายก      10                                                                                                    | .N                                  |                                                                     |                                                               |            | ~ |
|----------------------------------------------------------------------------------------------------|-------------------------------------|---------------------------------------------------------------------|---------------------------------------------------------------|------------|---|
| senu 🦛 givas<br>A HTTP<br>A HTTPS<br>A HTTPS | ▲<br>168.0.90<br>168.0.1<br>168.0.1 | Micro-Star INT'L CO., LTD<br>GIGA-BYTE TECHINOLO<br>PC Partner Ltd. | MAC LLEPLERTY<br>8C:89:A5:33:<br>00:1F:D0:2E:<br>00:01:2E:34: | สวนสิตตั้น |   |

 คุณยังสามารถบันทึกรายการคอมพิวเตอร์ได้จากแถบ "รายการ โปรด" ไฟล์จะบันทึกเป็นรูปแบบ .xml .html .csv

การใช้งานในส่วนนี้ 1. เมนูทางลัด - "บันทึกรายการที่เลือก..." 2. เมนูหลัก - "ไฟล์ → บันทึก เป็น..." ในการโหลดรายการคอมพิวเตอร์จากไฟล์เข้าแถบ "รายการโปรด" โปรดทำตาม ขั้นตอนต่อไปนี้ : เมนูหลัก - "ไฟล์ → เพิ่มในรายการโปรด

| 🖳 เพิ่มในรายการโปรด 🗙 |
|-----------------------|
| IP: 0.0.0.0           |
| MAC: 00:00:00:00:00   |
| ความคิดเห็น:          |
|                       |
|                       |
|                       |
|                       |
|                       |
|                       |
| เพิ่ม ยกเลิก          |

# Wake-On-Lan (WOL) การเปิดเครื่องผ่านแลน

เป็นกุณสมบัติที่ทำให้เครื่องที่อยู่ในสภาพ standby หรือ sleep อยู่สามารถดื่น (wake up) ขึ้นมา ใด้เมื่อมีสัญญาณเข้ามาทางการ์ค LAN ซึ่งคล้ายกับ wake-on-modem ที่พอมีสัญญาณโทรศัพท์เข้ามา ทางโมเด็มก็จะปลุกให้เครื่องตื่นขึ้นมาทำงานต่อได้ ทำให้สามารถปล่อยให้เครื่องที่ต่อกับ LAN อยู่ สามารถเปิดทิ้งไว้ตลอดเวลา ซึ่งเครื่องจะเข้าสู่โหมดประหยัดพลังงานเมื่อไม่มีใครใช้ และจะตื่น กลับขึ้นมาทำงานทันทีที่มีผู้ติดต่อผ่าน LAN เข้ามา ทั้งนี้การ์ค LAN โดยทั่วไปจะต้องมีสายสัญญาณ พิเศษสำหรับทำหน้าที่นี้มาให้ โดยเสียบเข้าที่คอนเน็คเตอร์เล็ก ๆ บนเมนบอร์ค (มักอยู่ข้างสล็อตที่ เสียบการ์ค LAN ) ถ้าไม่เสียบ คุณสมบัตินี้ก็จะไม่ทำงาน

คอมพิวเตอร์ PC จะมี Function WOL (Wake on LAN) แปลเป็นไทยได้ว่า ปลุกให้ตื่นด้วย ระบบ LAN หมายถึงเปิดผ่าน Ian โดยปกติเราจะต้องไปเปิด function wol ใน bios ของ client ด้วย เวลาเราปิดเครื่องแต่เสียบสาย Ian กับ power supply ไว้ปกติ power Supply จะจ่ายไฟ 5V ออกมาเพื่อ เลี้ยงอุปกรณ์ตลอดเวลา ดังนั้นระบบของ mainboard ก็ยังคงทำงานอยู่

หากมี ข้อมูล Packet ส่งมาในรูปแบบที่ถูกต้อง คือ MAC Address และ Magic String จะทำ ให้เครื่องนั้นเปิดขึ้นมาได้

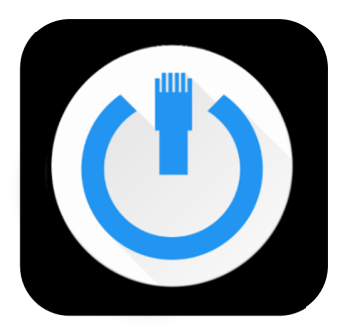

รูปที่ 2 : Wake-On-LAN

# งานที่เกี่ยวข้อง

Famatech ก่อตั้งขึ้นในปี 1999 เป็นผู้นำระดับโลกด้านการพัฒนาซอฟต์แวร์การควบคุม ระยะไกลและการจัดการเครือข่าย ผลิตภัณฑ์ซอฟต์แวร์ที่ได้รับรางวัลต่าง ๆ ของ Famatech ถูก นำไปใช้งานโดยผู้ใช้งานด้านไอทีหลายล้านรายทั่วโลก

นับตั้งแต่เปิดตัวระบบสแกน Advanced IP Scanner ในปี 2002 เป็นต้นมา Famatech ยังคง พัฒนาและปรับปรุงโปรแกรมนี้อย่างต่อเนื่อง โปรแกรม Advanced IP Scanner ได้รับการพิสูจน์ ตัวเองในฐานะของเครื่องมือที่ไว้วางใจได้และมีประโยชน์ในการจัดการระบบ LAN และทำงาน ภารกิจด้านระบบเครือข่ายที่หลากหลายมายาวนานหลายปี ในแต่ละเวอร์ชันใหม่จะต้องผ่านการ ทดสอบอย่างเข้มข้นโดย Famatech และนักทดสอบโปรแกรมเบต้าทั่วโลก บริษัทได้พิจารฉาถึง ข้อเสนอแนะทั้งหมดในการปรับปรุงผลิตภัณฑ์เพื่อที่จะสามารถสร้างสรรค์โซลูชันที่ดีที่สุดเท่าที่ เป็นไปได้สำหรับลูกค้า

Advanced IP Scanner ได้รับการผสานรวมกับ Radmin อีกผลิตภัณฑ์หนึ่งที่ได้รับความนิยม ของ Famatech สำหรับการสนับสนุนทางเทคนิคจากระยะไกล นี่ทำให้เพิ่มขีดความสามารถของ Advanced IP Scanner และทำให้งานของผู้ดูแลระบบง่ายขึ้น

ซอฟต์แวร์ของ Famatech ถูกนำไปใช้โดยบรรดาผู้นำด้านเทคโนโลยีระดับโลก ได้แก่ IBM Sony Nokia HP Siemens และ Samsung รวมไปถึงบรรดาผู้ให้บริการด้านโทรคมนาคมรายหลัก องค์กรของรัฐบาล และสถาบันการเงินอีกมากมาย

#### บรรณานุกรม

advanced-ip-scanner [serial online]. [20 เมษยายน 2560]. Available from: URL:

http://www.advanced-ip-scanner.com/th

รูปที่1 https://www.pro4free.com/freeware/advanced-ip-scanner-v2-4-3021/

Rightsoft Corporation Co., Ltd. Wake-On-Lan (WOL) [serial online] [20 เมษยายน 2560].

Available from: URL: <u>http://www.rightsoftcorp.com/?name=news&file=readnews&id=24</u>

รูปที่2 https://play.google.com/store/apps/details?id=co.uk.mrwebb.wakeonlan